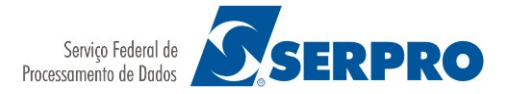

## Atenção ao atualizar seu computador para o Windows 10

Orientamos que antes de atualizar o sistema operacional do computador para o Windows 10, ou outro sistema, o usuário faça a cópia de segurança (backup) de seu certificado digital do tipo A1. O processo de atualização poderá ocasionar a perda do certificado digital e a cópia de segurança permitirá sua reinstalação sem a necessidade de comprar outro. Para os certificados digitais que são armazenados em *tokens* ou *smartcards* não há risco de perda pois estes não são armazenados no computador.

Recomendamos reinstalar as cadeias<sup>1</sup> de certificados e atualizar, em seu computador, o driver<sup>2</sup> do *token* ou *smartcard* de acordo os requisitos do sistema operacional e as orientações do fabricante de seu dispositivo.

No Windows 10 recomendamos o uso dos navegadores Mozilla Firefox, Chrome e Internet Explorer.

## Orientações de Backup/Exportação do certificado digital tipo A1 no Windows

Antes de atualizar a versão do Windows de seu computador, faça o backup de seu certificado digital A1 seguindo os 10 passos a seguir.

Passo 1: Abra o Internet Explorer, escolha Ferramentas/Opções da Internet. Na aba Conteúdo clique em Certificados.

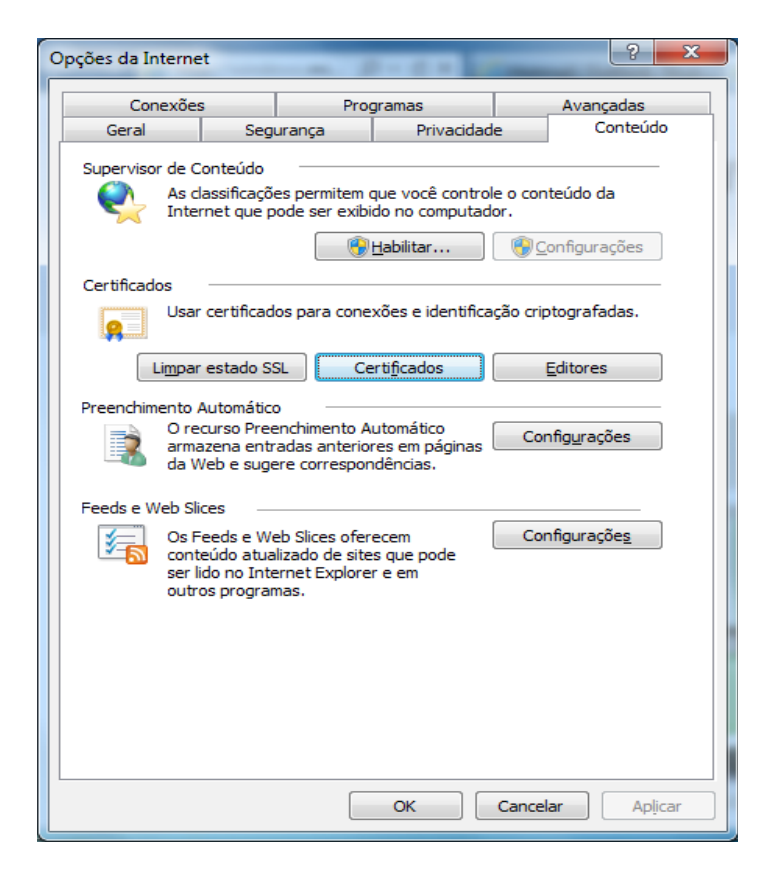

<sup>1</sup> Atualize a cadeia de certificados da <u>AC Serpro ACF</u> ou da <u>AC Serpro RFB</u> no menu Repositório.

www.serpro.gov.br

<sup>2</sup> Link para atualizar os drivers de tokens disponibilizados pelo SERPRO.

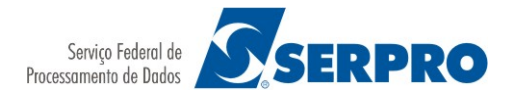

Passo 2: Na aba Pessoal, escolha o certificado a ser exportado. Clique em Exportar...

| Certificados                                                                        |                            |                                                                  |                       |            |                |     |  |  |  |
|-------------------------------------------------------------------------------------|----------------------------|------------------------------------------------------------------|-----------------------|------------|----------------|-----|--|--|--|
| Fi <u>n</u> alidade                                                                 | :                          | <todo< th=""><th>os&gt;</th><th></th><th></th><th>-</th></todo<> | os>                   |            |                | -   |  |  |  |
| Pessoal Outras Pessoas Autoridades de Certificação Intermediárias Autoridades de Ce |                            |                                                                  |                       |            |                |     |  |  |  |
| Emitido Para                                                                        |                            |                                                                  | Emitido Por           | Data de    | Nome Amigável  |     |  |  |  |
| E A1                                                                                | -014 CUROS                 | SU                                                               | Autoridade Certificad | 05/04/2017 | (111952) A1-01 |     |  |  |  |
|                                                                                     |                            |                                                                  |                       |            |                |     |  |  |  |
| Importa                                                                             | Importar Exportar Remover  |                                                                  |                       |            |                |     |  |  |  |
| Finalidad                                                                           | Finalidades do certificado |                                                                  |                       |            |                |     |  |  |  |
| Email Se                                                                            | guro, Autenti              | cação d                                                          | le Cliente            |            | Exibir         |     |  |  |  |
| Saiba mai                                                                           | s sobre <u>certif</u> i    | cados                                                            |                       |            | Fed            | har |  |  |  |

Passo 3: A janela do Assistente para Exportação de Certificados vai abrir. Clique em Avançar.

Passo 4: A seguir, escolha a alternativa **Sim, exportar a chave privada** e clique em **Avançar**.

| sistente para Exportação de Certificados                                                                                          | X                                                                                        |
|----------------------------------------------------------------------------------------------------|------------------------------------------------------------------------------------------|
| Exportar Chave Privada                                                                                                    |                                                                                          |
| Você pode optar por exportar a chave pri                                                                                          | vada com o certificado.                                                                  |
| As chaves privadas são protegidas por se<br>certificado, você deverá digitar uma senh<br>Deseia exportar a chave privada com o ce | nha. Para exportar a chave privada com o<br>a em uma página mais adiante.<br>ertificado? |
| <ul> <li>Sim, exportar a chave privada</li> </ul>                                                                                 |                                                                                          |
| Não, não exportar a chave privad                                                                                                  | a                                                                                        |
| 0                                                                                                    |                                                                                          |
|                                                                                                    |                                                                                          |
|                                                                                                    |                                                                                          |
|                                                                                                    |                                                                                          |
|                                                                                                    |                                                                                          |
|                                                                                                    |                                                                                          |
| Saiba mais sobre como exportar chaves privad                                                                                      | <u>as</u>                                                                                |
|                                                                                                    |                                                                                          |
|                                                                                                    | < Voltar Avancar > Cancelar                                                              |
|                                                                                                    |                                                                                          |

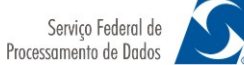

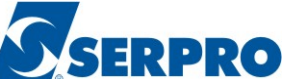

Passo 5: Em **Troca de Informações Pessoais**, escolha a primeira e a terceira opções, a saber: **Incluir todos os certificados no caminho de certificação, se possível** e **Exportar todas as propriedades estendidas**. Clique em **Avançar**.

| Assistente para Exportação de Certificados                                                                | X  |  |
|----------------------------------------------------------------------------------------------------|----|--|
| Formato do Arquivo de Exportação<br>Os certificados podem ser exportados em diversos formatos de arquivo. |    |  |
| Selecione o formato a ser usado:                                                                          |    |  |
| X.509 binário codificado por <u>D</u> ER (*.cer)                                                          |    |  |
| ○ X.509 codificado na base 64 (*.cer)                                                                     |    |  |
| Padrão de sintaxe de mensagens criptografadas - Certificados PKCS<br>nº7 (*.p7b)                          |    |  |
| Induir todos os certificados no caminho de certificação, se possível                                      |    |  |
| Iroca de Informações Pessoais - PKCS nº 12 (.PFX,.P12)                                                    |    |  |
| Induir todos os certificados no caminho de certificação, se possível                                      |    |  |
| Excluir a chave privada se a exportação tiver êxito                                                       |    |  |
| Exportar todas as propriedades estendidas                                                                 |    |  |
| <u>Repositório de Certificados Serializados da Microsoft (*.SST)</u>                                      |    |  |
| Saiba mais sobre <u>formatos de arquivo de certificado</u>                                                |    |  |
|                                                                                                    |    |  |
| < <u>V</u> oltar Avançar > Cancel                                                                         | ar |  |

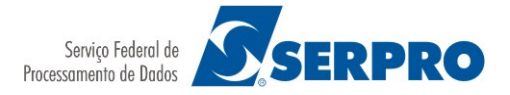

Passo 6: Será solicitada a criação de uma **senha de backup**. Ela será necessária na restauração/importação do seu certificado. Digite-a e confirme-a. Em seguida, clique em **Avançar**.

| Assistente para Exportação de Certificados                                          | x  |  |  |  |  |
|-------------------------------------------------------------------------------------|----|--|--|--|--|
| Senha<br>Para manter a segurança, você deve proteger a chave privada com uma senha. |    |  |  |  |  |
| Digite e confirme a senha.                                                          |    |  |  |  |  |
| Sen <u>h</u> a:                                                                     |    |  |  |  |  |
| •••••                                                                               |    |  |  |  |  |
| Digite e <u>c</u> onfirme a senha (obrigatório):                                    |    |  |  |  |  |
| •••••                                                                               |    |  |  |  |  |
|                                                                                     |    |  |  |  |  |
|                                                                                     |    |  |  |  |  |
|                                                                                     |    |  |  |  |  |
|                                                                                     |    |  |  |  |  |
|                                                                                     |    |  |  |  |  |
|                                                                                     |    |  |  |  |  |
|                                                                                     |    |  |  |  |  |
|                                                                                     |    |  |  |  |  |
| < Voltar Avançar > Cance                                                            | ar |  |  |  |  |

Passo 7: Agora, clique em **Procurar**. Visto que o computador vai passar por uma atualização, recomendamos salvar o backup de seu certificado em outro local seguro (pendrive, HD removível). A seguir, dê um nome para o arquivo de backup e clique em **Salvar**.

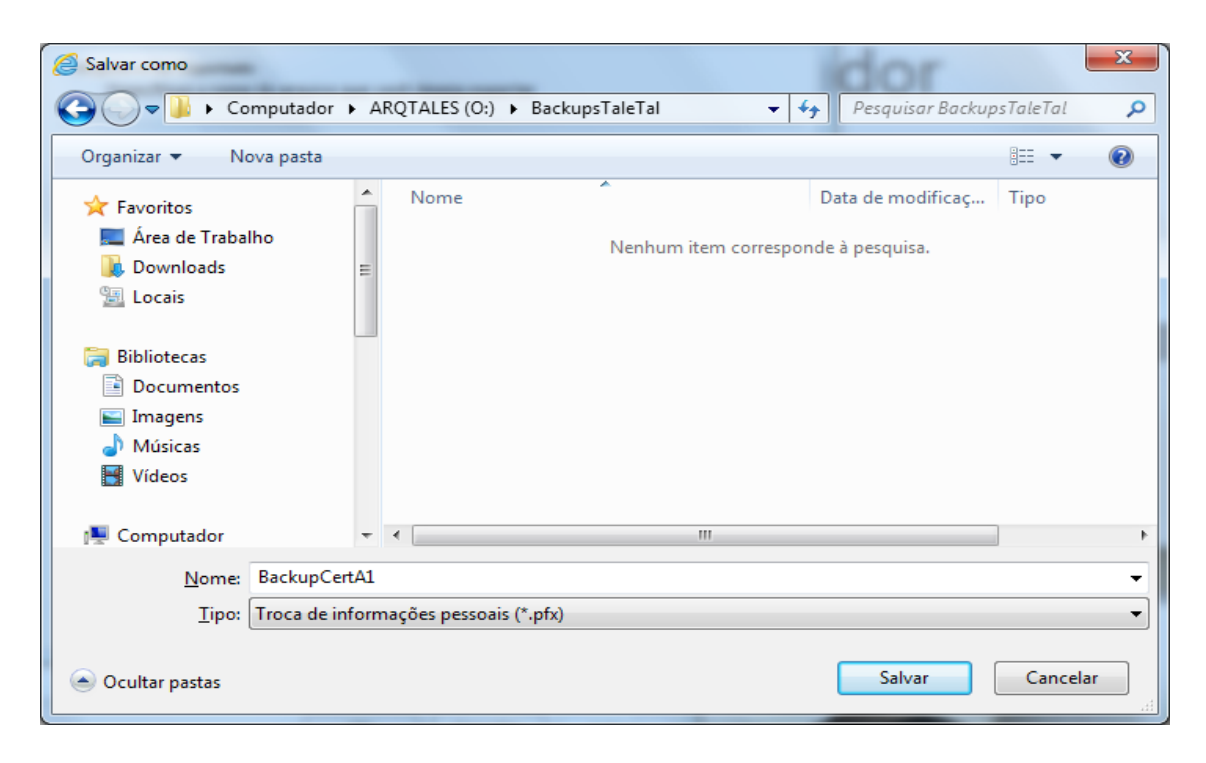

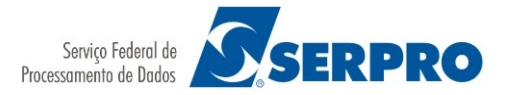

Passo 8: Certifique-se do caminho em que o backup (extensão pfx) será salvo. Clique em **Avançar**.

| Assistente para Exportação de Certificados                                   |                          |  |  |  |  |
|------------------------------------------------------------------------------|--------------------------|--|--|--|--|
| Arquivo a Ser Exportado<br>Especifique o nome do arquivo que você deseja exp | portar                   |  |  |  |  |
| <u>N</u> ome do arquivo:                                                     |                          |  |  |  |  |
| O:\BackupsTaleTal\BackupCertA1.pfx                                           | Procurar                 |  |  |  |  |
|                                                                              |                          |  |  |  |  |
|                                                                              |                          |  |  |  |  |
|                                                                              |                          |  |  |  |  |
|                                                                              |                          |  |  |  |  |
|                                                                              |                          |  |  |  |  |
|                                                                              |                          |  |  |  |  |
|                                                                              |                          |  |  |  |  |
|                                                                              |                          |  |  |  |  |
|                                                                              |                          |  |  |  |  |
| < <u>V</u> a                                                                 | oltar Avançar > Cancelar |  |  |  |  |

Passo 9: Finalmente, clique em Concluir.

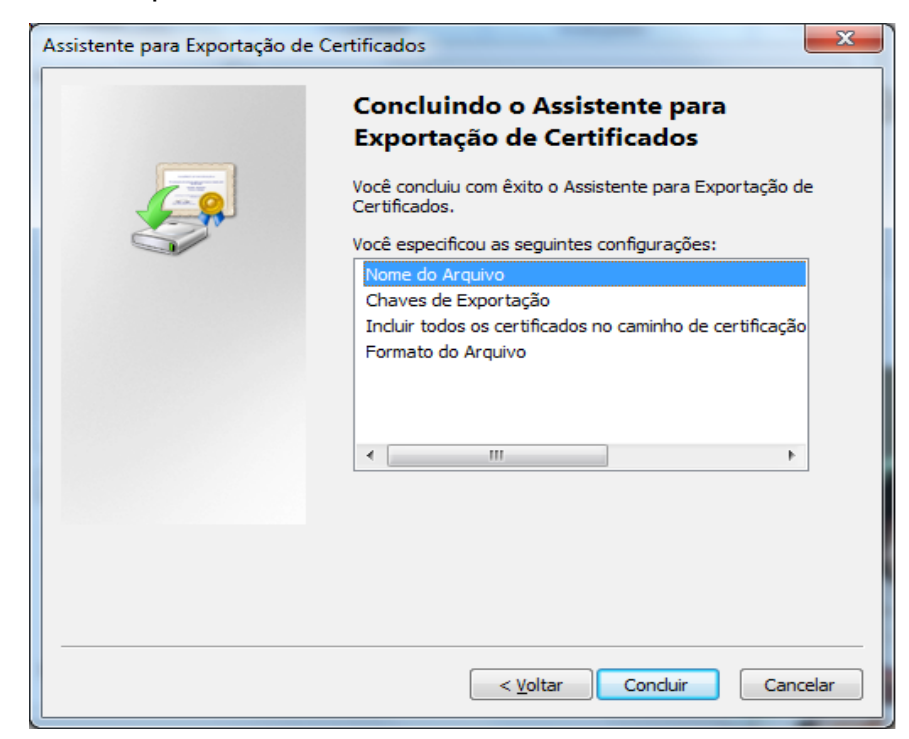

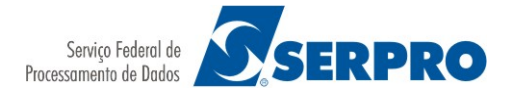

Passo 10: Virá a janela com a mensagem "A exportação teve êxito". Clique em OK.

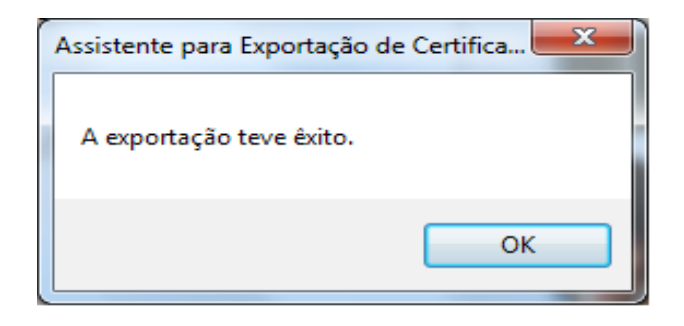